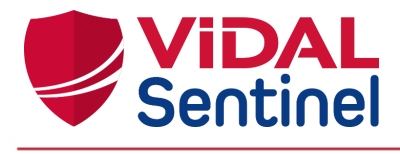

| 1. Présentation générale                                                                             | 2  |
|----------------------------------------------------------------------------------------------------|----|
| 1.1. A propos de ce manuel                                                                           | 2  |
| 1.2. Identification du fabricant                                                                     | 2  |
| 1.3. Version concernée                                                                               | 2  |
| 1.4. Indications d'utilisation                                                                       | 3  |
| 1.4.1. Utilisateurs prévus                                                                           | 3  |
| 1.4.2. Population cible                                                                              | 3  |
| 1.4.3. Usage prévu, bénéfices et performances                                                        | 3  |
| 1.5. Précautions                                                                                     | 4  |
| 1.5.1. Usage conforme                                                                                | 4  |
| 1.5.2. Instructions de Sécurité                                                                      | 4  |
| 1.5.3. Défaillance                                                                                   | 4  |
| 2. Utilisation de VIDAL Sentinel                                                                     | 5  |
| 2.1. Connexion/Déconnexion et retours utilisateur                                                    | 5  |
| 2.1.1. Se connecter à Sentinel                                                                       | 5  |
| 2.1.2. La première connexion                                                                         | 6  |
| 2.1.3. Se déconnecter de Sentinel                                                                    | 7  |
| 2.1.4. Saisir un retour utilisateur (commentaires)                                                   | 7  |
| 2.2. Consulter le manuel utilisateur                                                                 | 8  |
| 2.3. Sélection des services/séjours à afficher                                                       | 9  |
| 2.3.1. Onglet "Services"                                                                             | 9  |
| 2.3.2. Onglet "Séjours"                                                                              | 10 |
| 2.3.3. Liste des séjours actifs                                                                      | 11 |
| 2.3.3.1. Tris des séjours                                                                            | 11 |
| 2.3.4. Alléger l'affichage                                                                           | 12 |
| 2.3.4.1. Occulter les séjours pris en compte                                                         | 12 |
| 2.3.4.2. Limiter aux séjours déclenchant une ou des règles spécifiques                               | 14 |
| 2.3.4.3. Occulter les séjours dont le score est inférieur à une certaine valeur                      | 15 |
| 2.3.4.4. Occulter les séjours dont l'âge du patient est inférieur ou supérieur à une certaine valeur | 15 |
| 2.3.4.5. Créer des filtres personnalisés ou favoris                                                  | 15 |
| 2.4. Mettre à jour des scores                                                                        | 17 |
| 2.5. Informations détaillées d'un séjour                                                             | 17 |
| 2.5.1. Liste des prescriptions actives                                                               | 17 |
| 2.5.2. Information "Patient" et données cliniques                                                    | 18 |
| 2.5.3. Analyse du risque : "Règles" et score                                                         | 19 |
| 2.5.3.1. Description                                                                                 | 19 |
| 2.5.3.2. Règles se déclenchant plusieurs fois                                                        | 21 |
| 2.5.3.3. Règles ayant un score à zéro                                                                | 21 |
| 2.6. Signification des icônes                                                                        | 22 |
| 2.7. Paramétrer Sentinel                                                                             | 23 |
|                                                                                                    |    |

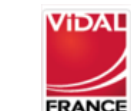

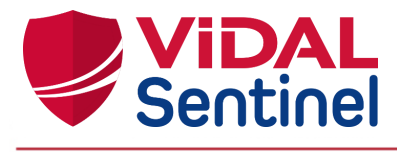

| 2.7.1. Le rôle de pharmacien "Administrateur"                                                        | 23 |
|----------------------------------------------------------------------------------------------------|----|
| 2.7.2. Créer le rôle de pharmacien "Administrateur"                                                  | 23 |
| 2.7.3. Assigner ce rôle à un ou plusieurs pharmaciens                                                | 24 |
| 2.7.4. Paramétrage des scores déclenchés                                                             | 24 |
| 2.7.5. Paramétrage des délais d'obsolescence des observations                                        | 25 |
| 2.7.6. Accès aux commentaires                                                                        | 26 |
| 2.7.7. Administration des filtres ou favoris                                                         | 27 |
| 3. Installation, maintenance, informations techniques                                                | 27 |
| 3.1. Description de l'étiquetage                                                                     | 28 |
| 4. Annexes                                                                                           | 29 |
| 4.1. Liste des règles déclenchées                                                                    | 29 |
| Rappel des observations et résultats de laboratoires participant aux calculs de scores dans Sentinel | 33 |

# 1. Présentation générale

# 1.1. A propos de ce manuel

Le présent document est destiné aux utilisateurs du logiciel VIDAL Sentinel.

Les copies d'écran reproduites dans ce manuel utilisateur peuvent légèrement différer des vues disponibles dans l'interface utilisateur.

Avant d'utiliser VIDAL Sentinel, il est recommandé de lire attentivement ce manuel d'utilisation. Les avertissements sont précédés du symbole **! important !** 

# 1.2. Identification du fabricant

VIDAL France 21/23 rue Camille Desmoulins FR - 92130 Issy-les-Moulineaux Tél : +33 (0)1.73.28.11.00 e-mail : <u>vidalsentinel@vidal.fr / support-tech@vidal.fr</u> web Page : <u>https://www.vidalfrance.com</u>

# 1.3. Version concernée

Ce manuel d'utilisation concerne la version logicielle : **Sentinel 1.26.2** Dernière date de mise à jour du document : **02/11/2023** 

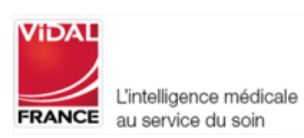

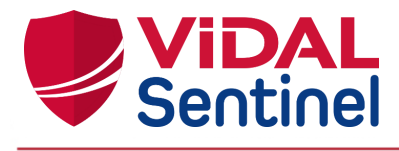

# 1.4. Indications d'utilisation

#### 1.4.1. Utilisateurs prévus

VIDAL Sentinel est un dispositif médical, destiné aux pharmaciens hospitaliers. En particulier, aux pharmaciens exerçant dans les Services de Pharmacie à Usage Intérieur (PUI).

#### 1.4.2. Population cible

VIDAL Sentinel est destiné à l'analyse pharmaceutique des prescriptions actives des patients hospitalisés dans tous types de services hospitaliers. Vidal Sentinel attribue un score qui permet de prioriser sur le niveau de risque les prescriptions analysées pour l'ensemble des patients afin de repérer les patients les plus à risque.

# 1.4.3. Usage prévu, bénéfices et performances

VIDAL Sentinel est destiné aux professionnels de santé, pharmaciens dans le cadre de l'activité de validation pharmaceutique des prescriptions médicales à des fins de facilitation des tâches d'analyse et de prise en charge pharmaco-clinique.

Vidal Sentinel évalue et identifie en continu les situations les plus à risque, contribuant à une optimisation du travail de validation des équipes pharmaceutiques. A partir du score généré le professionnel de santé peut prioriser l'analyse pharmaceutique des prescriptions actives.

VIDAL Sentinel est un dispositif médical qui a pour finalité la justification systématique du score en regroupant l'ensemble des données utiles à l'analyse afin d'expliciter les risques principaux et de faciliter leur compréhension permettant ainsi d'améliorer l'efficacité des interventions pharmaceutiques.

Dans ce but, VIDAL Sentinel fournit en continu aux utilisateurs :

- une liste qualifiée de tous les séjours actifs avec repérage des risques définis à partir de règles validées et attribution d'un score qui pourra être exploité pour organiser la priorisation des dossiers en vue de l'analyse pharmaceutique.
- une actualisation du score à chaque modification d'un paramètre (nouvelle prescription, ...).

L'explicitation et la priorisation des dossiers patients par un score de risque permet d'améliorer l'efficacité des interventions pour les patients à risque et ainsi diminuer les prescriptions inappropriées.

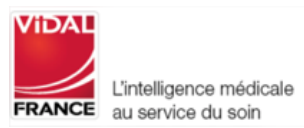

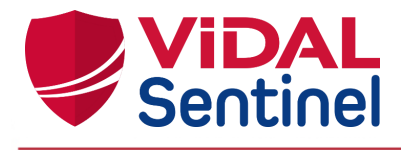

#### 1.5. Précautions

#### 1.5.1. Usage conforme

**! important !** Le produit VIDAL Sentinel doit être utilisé par du personnel dûment qualifié et autorisé par l'exploitant du produit.

**! important !** Toute personne appartenant à un établissement de santé qui envisage d'utiliser ce produit doit lire attentivement le présent manuel.

VIDAL Sentinel est utilisable sur un ordinateur de bureau ou un ordinateur portable qui prend en charge les navigateurs compatibles (Chrome, Safari, Firefox). Il est recommandé d'assurer une position de travail ergonomique (position et réglage de l'écran).

# 1.5.2. Instructions de Sécurité

**! important !** Le produit est strictement destiné à des professionnels de santé, tout usage des informations issues de VIDAL Sentinel par une personne non autorisée engage la sécurité du patient.

Les informations fournies n'ont pas pour but de se substituer aux décisions de l'utilisateur. L'utilisateur, en sa qualité de professionnel de santé, reste responsable de l'usage et des interprétations qu'il fait des informations obtenues.

**! important !** Afin d'assurer le bon fonctionnement du produit, il incombe à l'exploitant du logiciel de configurer et d'entretenir un environnement informatique sécurisé, conformément aux normes générales en la matière de sécurité :

- Protection contre l'accès non autorisé à l'application
- S'assurer que les utilisateurs ne laissent pas le système ouvert sans surveillance (délai de déconnection paramétrable par l'administrateur local)
- Mise en place et maintien à jour d'éléments de sécurité pouvant varier en fonction de l'établissement : pare-feux, antivirus sur le serveur et les stations de travail, authentification, une segmentation réseau, etc.

# 1.5.3. Défaillance

VIDAL apporte un soin tout particulier à la qualité de ses produits et services néanmoins si vous rencontrez une erreur dans l'information fournie, arrêtez l'utilisation de l'application et prévenez VIDAL France sans délai.

En cas de dysfonctionnement s'il n'est pas possible d'identifier ou d'éliminer, arrêtez d'utiliser le produit, informez dès que possible votre administrateur informatique local (voir la section Maintenance).

**! important !** Tout incident grave survenu en lien avec le logiciel doit faire l'objet d'une notification au fabricant et à l'autorité compétente de l'État membre dans lequel l'utilisateur et/ou le patient est établi.

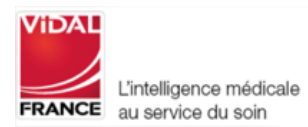

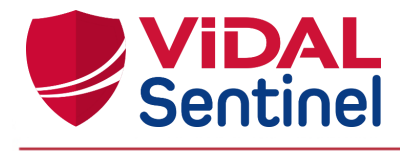

### 2. Utilisation de VIDAL Sentinel

L'interface de l'outil Sentinel permet de :

- Sélectionner les services pour lesquels on souhaite afficher les séjours actifs
- Prioriser les séjours selon leur score de risque thérapeutique
- Trier/filtrer ces séjours selon certains critères
- Consulter les informations disponibles pour un séjour donné : prescriptions, données cliniques, informations patient
- Consulter les règles ayant participé au calcul du score de risque
- Modifier les poids des règles déclenchées
- Modifier les délais d'obsolescence des données cliniques
- Me connecter / déconnecter au système

Ces fonctionnalités sont décrites dans les chapitres ci-après.

La description ci-dessous s'applique à l'utilisation de l'interface autonome de VIDAL Sentinel indépendamment de son usage intégré à une console d'analyse/validation d'un logiciel d'aide à la dispensation dédié.

#### 2.1. Connexion/Déconnexion et retours utilisateur

#### 2.1.1. Se connecter à Sentinel

| ViDAL<br>Sentinel |                   |  |
|-------------------|-------------------|--|
|                   |                   |  |
|                   | Log In            |  |
|                   | Username or email |  |
|                   | l<br>Password     |  |
|                   |                   |  |
|                   | Log In            |  |
|                   |                   |  |
|                   |                   |  |
|                   |                   |  |

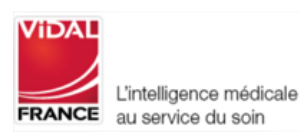

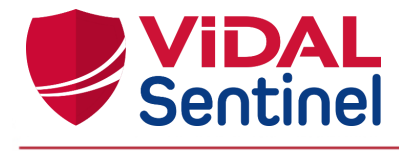

Indiquez votre couple identifiant / mot de passe. Si Sentinel ne reconnaît pas ce couple, rapprochez-vous de votre administrateur pour qu'il crée / réinitialise votre compte Sentinel.

#### 2.1.2. La première connexion

A la création (ou réinitialisation) de votre compte, Sentinel génère un mot de passe temporaire. Lors de votre première connexion, il vous sera demandé de changer ce mot de passe temporaire.

|         | Update password                                            |
|---------|------------------------------------------------------------|
|         |                                                            |
| ⚠       | You need to change your password to activate your account. |
|         | scword                                                     |
|         | 550010                                                     |
|         |                                                            |
| Confirn | ı password                                                 |
|         |                                                            |
|         |                                                            |
|         |                                                            |
|         | Submit                                                     |

Indiquez votre nouveau mot de passe et confirmez-le. Reconnectez-vous au système Sentinel avec votre nouveau mot de passe.

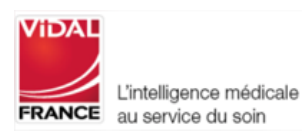

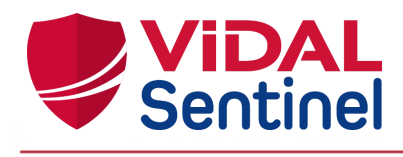

# 2.1.3. Se déconnecter de Sentinel

1 : Cliquer sur le menu de gestion de la session en haut à droite

| <b>ViDAL</b>         | Services () S                                         | iéjours | 🌣 Administratio      | 'n               |                                                 | _          | - | •    | Pharmacien      | ADMIN    |
|----------------------|-------------------------------------------------------|---------|----------------------|------------------|-------------------------------------------------|------------|---|------|-----------------|----------|
| Services             |                                                       |         |                      |                  | 0                                               | 150        | 0 | Ma   | nuel Utilisateu | ır       |
| 7800 -               | X Règles                                              | • ×     | Score :              |                  | Âge : ●                                         | - Affi     | : | Env  | oyer un comr    | mentaire |
| 7800 - MEDECINE G4 🔇 |                                                       |         |                      |                  |                                                 |            | 0 | Vers | sion            |          |
| Service              | Nom                                                   | Âge     | IEP                  | Date de début    | Score ~                                         | Règles     | Ċ | Se   | déconnecter     |          |
| 7800 MEDECINE G4     | <b>OMORIN Martine né(e)</b><br>LEFEBVRE<br>25/01/1970 | 50 ans  | 10000002             | 06/10/2020 03:38 | ① 50<br>Dernière maj : 12/10/2020<br>07:01      | 5 règle(s) | 0 | Ô    | G               | ~        |
| 7800 MEDECINE G4     | GAUTHIER Alain<br>28/02/1939                          | 81 ans  | 10000001             | 06/10/2020 03:38 | ① 40<br>Dernière maj : 12/10/2020<br>07:01      | 4 règle(s) | 0 | Ê    | C               | ~        |
| 7800 MEDECINE G4     | BONFILS Marie-<br>Hélène né(e) NATIF<br>21/03/1938    | 82 ans  | SampE/3480<br>70002  | 06/10/2020 03:38 | <b>30</b><br>Dernière maj : 12/10/2020<br>07:01 | 3 règle(s) | 0 | Ô    | C               | ~        |
| 7800 MEDECINE G4     | <b>BRUNET Julie</b> 25/12/1988                        | 31 ans  | 10000004             | 06/10/2020 03:38 | ① 30<br>Dernière maj : 12/10/2020<br>15:38      | 3 règle(s) | 0 | Ô    | C               | ~        |
| 7800 MEDECINE G4     | <b>BANCHARTE Elise</b> 12/05/2006                     | 14 ans  | SampEE/348<br>070004 | 06/10/2020 03:38 | 10<br>Dernière maj : 12/10/2020<br>07:01        | 1 règle(s) | 0 | Ô    | C               | ~        |
| 7800 MEDECINE G4     | ELEART Jocelyne     21/09/1968                        | 52 ans  | SampE/3480<br>70007  | 01/04/2019 05:50 | ① <b>10</b><br>Dernière maj : 12/10/2020        | 1 règle(s) | 0 | Ê    | G               | ~        |

2 : Choisissez l'option "Se déconnecter" pour revenir à la page d'authentification de Sentinel. Par défaut, Sentinel déconnecte l'utilisateur après 30 minutes d'absence (ce délai est paramétrable, veuillez vous référer à la documentation de Keycloak : <u>https://www.keycloak.org/documentation.html</u>).

**! important !** Afin de garantir la protection contre l'accès non autorisé à VIDAL Sentinel, veillez à vous déconnecter lorsque vous cessez son utilisation.

# 2.1.4. Saisir un retour utilisateur (commentaires)

Toujours au niveau du menu de gestion session, une rubrique spécifique est prévue pour saisir un éventuel commentaire à destination des pharmaciens "Administrateur" de l'établissement.

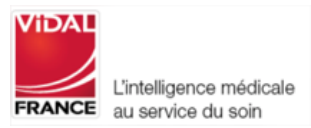

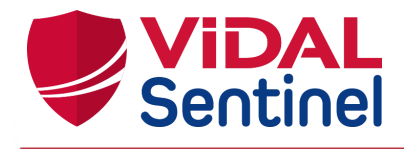

| ViDAL                            | Services () Séjours |         |        |                  |                                                        | ± . | Jean-Claude NOUREDDINE |
|----------------------------------|---------------------|---------|--------|------------------|--------------------------------------------------------|-----|------------------------|
| Jentiner                         |                     |         |        |                  |                                                        | 0   | Manuel Utilisateur     |
| Services<br>100 · · · >          | 🗙 Règles 🔹 🕇        | K Score |        | Âge : •          | 150                                                    | , P | Envoyer un commentaire |
| 100 - EXPLORATION FONCT          | IONNELLE 🛛          |         |        |                  |                                                        | 0   | Version                |
| Service                          | Nom                 | Âge     | IEP    | Date de début    | Score ∽                                                | U   | Se déconnecter         |
| 100 EXPLORATION<br>FONCTIONNELLE | JURONT JACQUES      | 68 ans  | 227842 | 27/03/2018 12:00 | ① 20 - 2 règle(s)<br>Demière maj : 04/10/2019<br>11:46 | • 6 | a C –                  |

La saisie du commentaire est libre pour tous les utilisateurs, mais il est préférable de préciser le numéro de version (cf en bas d'écran Sentinel) pour une meilleure prise en compte de la demande/remarque.

| ViDAL                                                                                  | Services                                         | () Séjours | Administration                                                                                              | 💄 Pharmacien Admin                                                                                                    |
|----------------------------------------------------------------------------------------|--------------------------------------------------|------------|----------------------------------------------------------------------------------------------------|----------------------------------------------------------------------------------------------------|
| Filtres :<br>Services<br>7800 •                                                        | X Règles                                         | • × E      | nvoyer un commentaire                                                                                       | Afficher les séjours déjà vus : 🌘                                                                                                    |
| Service<br>7800 MEDECINE G4                                                            | Nom<br><b>9 BRUNET Ju</b><br>24/12/1988          | lie        |                                                                                                    | Règles     Action     6 séjour(s)       8 règle(s)     Image: Contract of the second second secon |
| Patient<br>IPP :<br>Prénom :<br>Nom de naissance :<br>Nom marital :<br>Sexe :<br>Âge : | 20000000<br>Julie<br>BRUNET<br>Féminin<br>33 ans | 14         | Annuler Envoyer  Antithrombotiques - Défibrotide/Fondaparinux Interaction médicamenteuse contre-indiquée et | wec un score de 10 ⑦<br>pun score de 10 ⑦<br>e 10 ⑦<br>ore de 20 (2 tois score de 10 ⑦<br>- DFG inconnu avec un score de 10 ⑦<br>htte VFEND 200MG CPR - TEGRETOL 200MG CPR                                                                                                    |
|                                                                                        |                                                  |            | VIDAL Sentinel v2.0.0-snapshot Num                                                                          | éro de version de l'application                                                                                                    |

Les commentaires sont visibles par les pharmaciens "Administrateur" dans la partie "administration" / onglet "Commentaires" (cf chapitre dédié dans ce guide utilisateur)

# 2.2. Consulter le manuel utilisateur

Au niveau du menu de gestion session, cliquer sur la rubrique "Manuel Utilisateur"

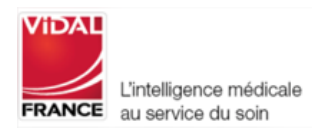

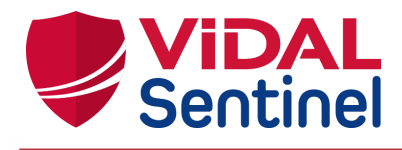

|                              | L Q Services () Sé  | jours                        |     |               |                 | •   | Jean-Claude NOUREDDINE |
|------------------------------|---------------------|------------------------------|-----|---------------|-----------------|-----|------------------------|
| Jentin                       |                     |                              |     |               | _               | 0   | Manuel Utilisateur     |
| Services<br>1500 (+1 autres) | ▼ X Règles          | <ul> <li>X Score </li> </ul> |     | Âge : ●       | 150             | A 🗉 | Envoyer un commentaire |
| 1500 - CARDIOLOGIE           | 🗴 450 - CHIRURGIE 🔇 |                              |     |               |                 | 0   | Version                |
| Service                      | Nom                 | Âge                          | IEP | Date de début | Score 🗸         | Ċ   | Se déconnecter         |
|                              |                     | PERU                         |     |               | 90 - 9 règle(s) |     | <u></u>                |

# 2.3. Sélection des services/séjours à afficher2.3.1. Onglet "Services"

Cliquez sur cet onglet pour afficher tous les services. En sélectionnant un service, l'écran contenant la liste des séjours actifs de ce service s'affiche.

L'utilisateur peut facilement visualiser :

- le nombre de patients ayant un score de risque différent de zéro n'ayant pas encore été vus par un utilisateur (**Analyse à voi**r)
- le nombre de patients ayant un score de risque différent de zéro peu importe le statut (patients vus et nons vus)(**Analyse total**)

En cliquant sur le nombre de patients d'un service donné, l'utilisateur bascule automatiquement sur la liste des patients non vus de ce service donné dans l'onglet Services.

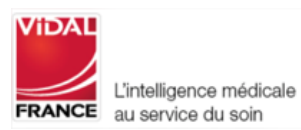

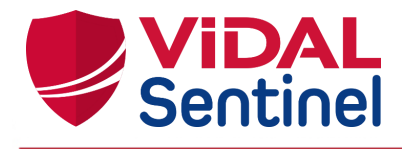

| Services Séjours Administration         | n                |                 |
|-----------------------------------------|------------------|-----------------|
| Services ^                              | Analyse (à voir) | Analyse (total) |
| 1000 TEST                               | 1 patient(s)     | 8 patient(s)    |
| 1302 CHG PSY HOSPITALISATION COMPLETE   | 1 patient(s)     | 1 patient(s)    |
| 22222 BUG_TEST                          | 1 patient(s)     | 1 patient(s)    |
| 7800 MEDECINE G4                        | 9 patient(s)     | 9 patient(s)    |
| 7810 MEDECINE G5 Sélection d'un service | 3 patient(s)     | 3 patient(s)    |

# 2.3.2. Onglet "Séjours"

C'est l'onglet par défaut. Si aucun service n'est sélectionné, les séjours actifs de l'ensemble des services s'affichent par défaut.

Une liste déroulante « Services » permet de sélectionner des services donnés. Seuls les séjours correspondants s'affichent alors.

| ViDAL<br>Sentinel    | Services                                           | () Séjours  | 🌣 Adr  | ninistration        |                  |             |                                                                          |   |
|----------------------|----------------------------------------------------|-------------|--------|---------------------|------------------|-------------|--------------------------------------------------------------------------|---|
|                      | Liste déroula                                      | nte pour se | ection | des services à      | afficher         |             |                                                                          |   |
| Services             |                                                    |             |        | 0                   |                  | 0           | 150                                                                      |   |
| 0851 (+1 autres) -   | X Règles                                           | · · · · · · | × Scor | e :                 |                  | Âge : ●     |                                                                          | ☆ |
| 0851 - URGENCES 📀 78 | Nom                                                | 8           | Âge    | IEP                 | Date de début    |             | Score 🗸                                                                  |   |
| 7800 MEDECINE G4     | <b>9 BRUNET Ju</b><br>24/12/1988                   | lie         | 33 ans | 10000004            | 15/04/2022 10:07 | (<br>[<br>1 | <ul> <li>80</li> <li>Dernière maj : 15/04/2022</li> <li>16:13</li> </ul> |   |
| 7800 MEDECINE G4     | <b>BONFILS Manual</b><br>né(e) NATIF<br>21/03/1938 | arie-Hélène | 34 ans | SampE/34807<br>0002 | 15/04/2022 10:07 | (<br>[<br>1 | <ol> <li>50</li> <li>Dernière maj : 17/04/2022</li> <li>12:24</li> </ol> |   |
|                      |                                                    | · (-)       |        |                     |                  |             | ○ 05                                                                     |   |

Les "Services" sélectionnés sont listés sous forme d'étiquettes. Un clic sur la croix de l'étiquette supprime ce service du filtrage courant.

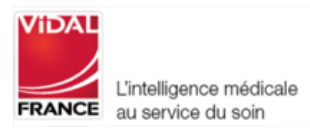

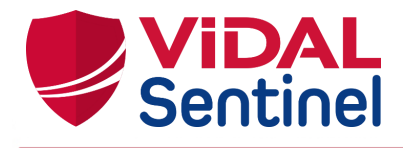

| ViDAL<br>Sentinel   | Services 🛇 Séjours | Adm           | ninistration           |                                              |               |   |
|---------------------|--------------------|---------------|------------------------|----------------------------------------------|---------------|---|
| res :               | • ×                |               |                        |                                              |               |   |
| ervices             | ¥ Ràgles ▼         | × Score       | 0                      |                                              | 0 15<br>Âge : |   |
|                     |                    | - Supr        | oression d'un          | service                                      |               | A |
| 851 - URGENCES 😒 78 | 00 - MEDECINE G4 😵 | Age           | pression d'un :<br>IEP | service<br>Date de début                     | Score 🗸       | h |
| 851 - URGENCES      | 00 - MEDECINE G4 😒 | Âge<br>33 ans | IEP                    | Service<br>Date de début<br>15/04/2022 10:07 | Score ✓       |   |

A noter : le dernier filtre "services" défini par l'utilisateur est conservé lorsque celui-ci se déconnecte puis se reconnecte.

# 2.3.3. Liste des séjours actifs

La liste comporte les séjours actifs des services sélectionnés.

# 2.3.3.1. Tris des séjours

Par défaut, la liste est triée sur le score de risque thérapeutique, du plus important au plus faible, afin de prioriser les patients les plus à risque.

Un clic sur l'en-tête de colonne permet de trier si besoin les séjours selon un des critères suivants :

- Service (code UF)
- Nom du patient
- Âge du patient
- Numéro de séjour (IEP)
- Date de début de séjour
- Score de risque thérapeutique
- Nombre de règles vérifiées

Exemple 1 : tri selon le score (par défaut)

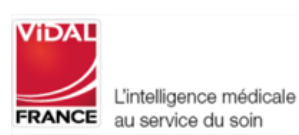

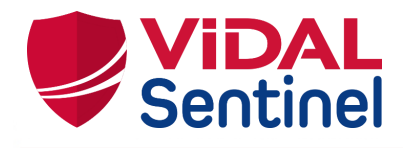

#### Administration 💄 Pharmacien Ad ViDAL Sentinel Services -Filtres × Afficher les séjours déjà vus : 10 Règles • Tri selon le score Services - × Score 🗸 Action 6 séjour(s) Service Âge IEP Date de début Règles Nom () 80 Dernièr **9 BRUNET Julie** 24/12/1988 7800 MEDECINE G4 33 ans 100000004 15/04/2022 10:07 maj : 15/04/2022 8 règle(s) o 🕯 C ~ 16:13 50 Dernière maj : 17/04/2022 12:24 9 BONFILS Marie-Hélène SampE/34807 0002 7800 MEDECINE G4 15/04/2022 10:07 o 🕯 C 84 ans 4 règle(s) né(e) NATIF 21/03/1938 ~ MORIN Martine né(e) 25 10000002 7800 MEDECINE G4 52 ans 20/06/2022 05:20 e maj : 21/06/2022 5 règle(s) 💿 🖻 C LEFEBVRE $\sim$ 24/01/1970 15 Dernià GAUTHIER Alain 28/02/1939 7800 MEDECINE G4 83 ans 10000001 20/06/2022 05:20 maj : 21/06/2022 1 règle(s) o 🕯 C ~ 10:07 10 Dernière maj : 15/04/2022 16:08 of BELLINI Antonio 7800 MEDECINE G4 10000003 15/04/2022 10:07 101 ans 1 règle(s) o 🕯 C ~ 30/09/1920 ▲ 5 Dernière maj : 15/04/2022 RANSHEIM Frédérick SampE/34807 15/04/2022 10:07 7800 MEDECINE G4 44 ans 1 règle(s) o 🕯 C ~ **.** 20/06/1978

#### Exemple 2 : tri selon le numéro de séjour (IEP)

| <b>ViDAL</b><br>Section | Services<br>Séjours                               | Administrat       | tion                  |                             |                                                                                 |            |         |        | ≗ Ph   | armacien Admin    |
|-------------------------|---------------------------------------------------|-------------------|-----------------------|-----------------------------|---------------------------------------------------------------------------------|------------|---------|--------|--------|-------------------|
| Filtres :               | • ×                                               | 0                 |                       | 0                           | 150                                                                             |            |         |        |        |                   |
| Services • >            | K Règles -                                        | X Score :         | * 1                   | ri selon l <sup>Â</sup> lÊP | • \$                                                                            |            | Affiche | er les | séjoui | rs déjà vus : 🌙 🔳 |
| Service                 | Nom                                               | Âge IE            | iP ^ Da               | te de début                 | Score                                                                           | Règles     | Ac      | tion   |        | 6 séjour(s)       |
| 7800 MEDECINE G4        | of GAUTHIER Alain<br>28/02/1939                   | 83 ans 100        | 0000001 20/0          | 6/2022 05:20                | <ul> <li>15</li> <li>Dernière maj : 21/06/2022</li> <li>10:07</li> </ul>        | 1 règle(s) | 0       | Ê      | C      | ~                 |
| 7800 MEDECINE G4        | MORIN Martine né(e)<br>LEFEBVRE<br>24/01/1970     | 52 ans 100        | 0000002 20/0          | 6/2022 05:20                | ○ 25<br>Demière maj : 21/06/2022<br>10:07                                       | 5 règle(s) | 0       | Î      | C      | ~                 |
| 7800 MEDECINE G4        | of BELLINI Antonio<br>30/09/1920                  | 101 ans 100       | 0000003 15/0          | 4/2022 10:07                | <ul> <li>○ 10<br/>Dernière maj : 15/04/2022</li> <li>16:08</li> </ul>           | 1 règle(s) | 0       | Ê      | C      | ~                 |
| 7800 MEDECINE G4        | <b>Q BRUNET Julie</b> 24/12/1988                  | 33 ans 100        | 0000004 15/0          | 4/2022 10:07                | <ul> <li>80</li> <li>Dernière maj : 15/04/2022</li> <li>16:13</li> </ul>        | 8 règle(s) | 0       | Ê      | G      | ~                 |
| 7800 MEDECINE G4        | BONFILS Marie-Hélène<br>né(e) NATIF<br>21/03/1938 | 84 ans Sat<br>000 | mpE/34807 15/0-<br>02 | 4/2022 10:07                | <ul> <li><b>50</b></li> <li>Dernière maj : 17/04/2022</li> <li>12:24</li> </ul> | 4 rėgle(s) | 0       | Ê      | C      | ~                 |
| 7800 MEDECINE G4        | <b>o' RANSHEIM Frédérick</b><br>20/06/1978        | 44 ans Sai        | mpE/34807 15/0-<br>06 | 4/2022 10:07                | ▲ 5<br>Demière maj : 15/04/2022                                                 | 1 règle(s) | 0       | Ê      | C      | ~ <b>.</b>        |

# 2.3.4. Alléger l'affichage

# 2.3.4.1. Occulter les séjours pris en compte

Un clic sur l'icône œil vert ol change le statut du séjour à "déjà vu". La ligne disparaît alors de la liste affichée.

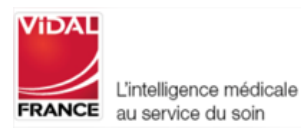

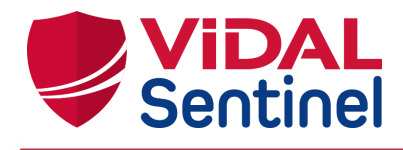

|                                            | Services () Sé                                     | ėjours 🕻 | Administration      |                  |                                                   |            |             | 1 P    | harmacien A  | DMIN  |
|--------------------------------------------|----------------------------------------------------|----------|---------------------|------------------|---------------------------------------------------|------------|-------------|--------|--------------|-------|
| iervices<br>'800 -<br>7800 - MEDECINE G4 😵 | X Règles                                           | • ×      | Score :             |                  | 0Âge :                                            | 150        | Afficher le | s séjo | urs déjà vus |       |
| Service                                    | Nom                                                | Âge      | IEP                 | Date de début    | Score V                                           | Règles     | Act         | ion    | 11 séjou     | ır(s) |
| 7800 MEDECINE G4                           | MORIN Martine né(e)     LEFEBVRE     25/01/1970    | 50 ans   | 10000002            | 06/10/2020 03:38 | <b>50</b><br>Dernière maj : 12/10/2020<br>07:01   | 5 règle(s) | 0           | Ô      | C            | ~     |
| 7800 MEDECINE G4                           | GAUTHIER Alain<br>28/02/1939                       | 81 ans   | 10000001            | 06/10/2020 03:38 | ① 40<br>Dernière maj : 12/10/2020<br>07:01        | 4 règle(s) | 0           | Ê      | C            | ~     |
| 7800 MEDECINE G4                           | BONFILS Marie-<br>Hélène né(e) NATIF<br>21/03/1938 | 82 ans   | SampE/3480<br>70002 | 06/10/2020 03:38 | ① <b>30</b><br>Dernière maj : 12/10/2020<br>07:01 | 3 règle(s) | 0           | Ĉ      | C            | ~     |

Pour afficher les séjours occultés, activer le bouton « Afficher les séjours déjà vus ».

| Afficher les séjours déjà vus : |  |
|---------------------------------|--|
|                                 |  |
| Action                          |  |

Les lignes de séjours « déjà vus » apparaissent en grisé italique, avec l'icône œil grise barrée permettant de les repérer facilement.

| ViDAL            | Services 🕓 Séjours                                | s 🌣 Admi | nistration          |                  |                                                                          |            |             | 1 Ph    | armacien Admin  |
|------------------|---------------------------------------------------|----------|---------------------|------------------|--------------------------------------------------------------------------|------------|-------------|---------|-----------------|
| Filtres :        | × Règles •                                        | X Score  | •                   |                  | 0 150<br>Âge : •                                                         | \$         | Afficher le | s séjou | rs déjà vus : 🌗 |
| Service          | Nom                                               | Âge      | IEP A               | Date de début    | Score                                                                    | Règles     | Action      | 1       | 6 séjour(s)     |
| 7800 MEDECINE G4 | GAUTHIER Alain<br>28/02/1939                      | 83 ans   | 10000001            | 20/06/2022 05:20 | <ul> <li>15</li> <li>Dernière maj : 21/06/2022</li> <li>10:07</li> </ul> | 1 règle(s) | • 🕯         | C       | ~               |
| 7800 MEDECINE G4 | MORIN Martine né(e)<br>LEFEBVRE<br>24/01/1970     | 52 ans   | 10000002            | 20/06/2022 05:20 | O 25<br>Dernière maj : 21/06/2022<br>10:07                               | 5 règle(s) | •           | C       | ~               |
| 7800 MEDECINE G4 | of BELLINI Antonio<br>30/09/1920                  | 101 ans  | 10000003            | 15/04/2022 10:07 | <ul> <li>10</li> <li>Dernière maj : 15/04/2022</li> <li>16:08</li> </ul> | 1 règle(s) | •           | C       | ~               |
| 7800 MEDECINE G4 | <b>BRUNET Julie</b><br>24/12/1988                 | 33 ans   | 10000004            | 15/04/2022 10:07 |                                                                          | 8 règle(s) | •           | C       | ~               |
| 7800 MEDECINE G4 | BONFILS Marie-Hélène<br>né(e) NATIF<br>21/03/1938 | 84 ans   | SampE/34807<br>0002 | 15/04/2022 10:07 | ○ 50<br>Dernière maj : 17/04/2022<br>12:24                               | 4 règle(s) | •           | C       | ~               |
| 7800 MEDECINE G4 | C RANSHEIM Frédérick<br>20/06/1978                | 44 ans   | SampE/34807<br>0006 | 15/04/2022 10:07 | ▲ 5<br>Dernière maj : 15/04/2022<br>18:00                                | 1 règle(s) | •           | C       | ~ .             |

Un clic sur cette icône œil gris barré change de nouveau le statut du séjour à "à voir".

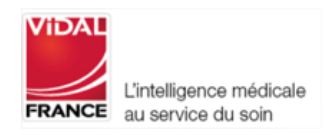

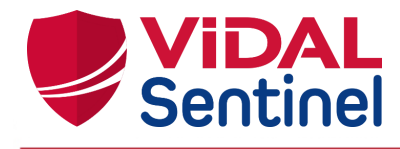

<u>Important !</u> : Tout changement du score d'un séjour remet son statut à "à voir" (icône œil vert)

# 2.3.4.2. Limiter aux séjours déclenchant une ou des règles spécifiques

La sélection dans la liste déroulante « Règles » permet d'afficher uniquement les séjours ayant déclenché une ou plusieurs règles données.

Dans l'exemple ci-dessous, Sentinel n'affiche que les séjours qui déclenchent la règle "INR > 4".

|                                                                                                    | Services (Séjours                                                                                                    |                      |                            |                                   |
|----------------------------------------------------------------------------------------------------|----------------------------------------------------------------------------------------------------|----------------------|----------------------------|-----------------------------------|
|                                                                                                    | Sélecti                                                                                                    | ion d'un filtre s    | ur une ou plusieurs        | règles                            |
| vices<br>0 (+1 autres) • X                                                                                           | Règles<br>INR > 4 Scor                                                                                                    | e : •                | 0<br>— Âge∶●               | 150                               |
|                                                                                                    |                                                                                                    |                      |                            |                                   |
| 50 - CHIRURGIE 😣 7800 - I                                                                                            |                                                                                                    | ur la ràgla          |                            |                                   |
| 50 - CHIRURGIE 😵 7800 - I<br>NR > 4 😒 — Clic sur<br>Service                                                          | MEDECINE G4<br>la croix pour supprimer le filtre s<br>Nom                                                                                                    | sur la règle<br>Âge  | IEP                        | Date de début                     |
| 50 - CHIRURGIE       300 - 1         NR > 4       Clic sur         Service       7800         7800       MEDECINE G4 | MEDECINE G4  Alternative Sector Sector Secto | <b>Âge</b><br>82 ans | IEP<br>SampE/34807000<br>2 | Date de début<br>29/03/2019 08:53 |

Un clic sur la croix de l'étiquette supprime les règles initialement sélectionnées du filtrage courant.

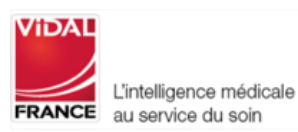

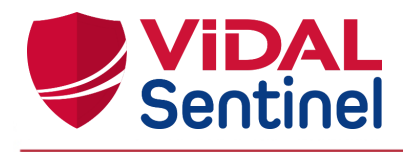

# 2.3.4.3. Occulter les séjours dont le score est inférieur à une certaine valeur

Un bouton glissière permet de réduire l'affichage aux séjours dépassant un certain score.

| ViDAL<br>Sentinel | Services () Séjours                   | Adm     | inistration         |                  |                                                                          |            | 1 Ph                | armacien Admin |
|-------------------|---------------------------------------|---------|---------------------|------------------|--------------------------------------------------------------------------|------------|---------------------|----------------|
| Services          | × Règles •                            | × Score | ə :                 | *                | Âge:●€                                                                   |            | Afficher les séjour | s déjà vus :   |
| Service           | Nom                                   | Âge     | IEP                 | Date de début    | Score 🗸                                                                  | Règles     | Action              | 2 séjour(s)    |
| 7800 MEDECINE G4  | <b>9 BRUNET Julie</b><br>24/12/1988   | 33 ans  | 10000004            | 15/04/2022 10:07 | <ul> <li>80</li> <li>Dernière maj : 15/04/2022</li> <li>16:13</li> </ul> | 8 règle(s) |                     | ~              |
| 7800 MEDECINE G4  | Q BONFILS Marie-Hélène<br>né(e) NATIF | 84 ans  | SampE/34807<br>0002 | 15/04/2022 10:07 | <b>50</b><br>Dernière maj : 17/04/2022                                   | 4 règle(s) |                     | ~              |

# 2.3.4.4. Occulter les séjours dont l'âge du patient est inférieur ou supérieur à une certaine valeur

Un bouton à double glissière permet de sélectionner des tranches d'âge patient définies.

|                        | Services () Séjour                           | rs 🌣 Adr | ministration        |                  |                                                                         |            |          | ± PI     | narmacien Admir  |
|------------------------|----------------------------------------------|----------|---------------------|------------------|-------------------------------------------------------------------------|------------|----------|----------|------------------|
| iltres :<br>Services • | × Règles •                                   | × Scor   | re :                |                  | 19 77<br>Åge :                                                          | ¢          | Afficher | es séjou | ırs déjà vus : 🕕 |
| Service                | Nom                                          | Âge      | IEP A               | Date de début    | Score                                                                   | Règles     | Actio    | 'n       | 3 séjour(s)      |
| 7800 MEDECINE G4       | ORIN Martine né(e)<br>LEFEBVRE<br>24/01/1970 | 52 ans   | 10000002            | 20/06/2022 05:20 | <ul> <li>25</li> <li>Demière maj : 21/06/2022</li> <li>10:07</li> </ul> | 5 règle(s) | 0 🗄      | C        | ~                |
| 7800 MEDECINE G4       | <b>9 BRUNET Julie</b><br>24/12/1988          | 33 ans   | 10000004            | 15/04/2022 10:07 | 80<br>Dernière maj : 15/04/2022<br>16:13                                | 8 règle(s) | •        | C        | ~                |
| 7800 MEDECINE G4       | C RANSHEIM Frédérick<br>20/06/1978           | 44 ans   | SampE/34807<br>0006 | 15/04/2022 10:07 | ▲ 5<br>Derniêre maj : 15/04/2022<br>16:09                               | 1 règle(s) | 0 6      | C        | ~                |

# 2.3.4.5. Créer des filtres personnalisés ou favoris

L'utilisateur de profil Pharmacien "Administrateur" a la possibilité de créer des filtres personnalisés. Ces filtres pourront alors être sélectionnés parmi la liste des filtres par tous les utilisateurs (pharmacien et pharmacien "Administrateur") afin de pouvoir naviguer plus facilement dans les listes de travail.

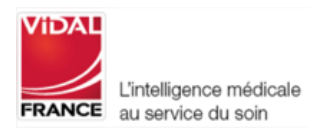

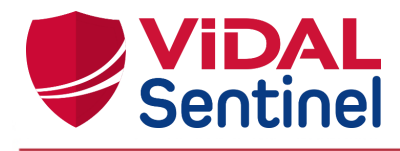

Pour créer un filtre, l'utilisateur de profil Pharmacien "Administrateur" sélectionne les critères souhaités parmi Services / Règles / Score / Age et appuie sur la petite étoile pour pouvoir enregistrer son filtre.

| ViDAL<br>Sentinel | Services () Séj                 | ours 🏟 Adn | ninistration    |                  |                                          |            | 1 Ph               | armacien Admii  |
|-------------------|---------------------------------|------------|-----------------|------------------|------------------------------------------|------------|--------------------|-----------------|
| Filtres :         | Règles     Antibiotiques sauf a | .▼ X Scor  | <b>0</b><br>e : |                  | Åge :●●                                  | à          | Afficher les séjou | rs déjà vus : 🗍 |
| Service           | Nom                             | Âge        | IEP ^           | Date de début    | Score                                    | Règles     | Action             | 1 séjour(s)     |
| 7800 MEDECINE G4  | <b>BRUNET Julie</b> 24/12/1988  | 33 ans     | 10000004        | 15/04/2022 10:07 | 80<br>Dernière maj : 15/04/2022<br>16:13 | 8 règle(s) |                    | ~               |

Un message demande alors à l'utilisateur de nommer le filtre.

| × X Score ·           | - · anÂ | - |         |             |
|-----------------------|---------|---|---------|-------------|
| Enregistrer le filtre |         |   |         |             |
| Le nom du filtre      |         |   |         |             |
| Antibiotiques MED G4  |         |   |         |             |
|                       |         |   |         |             |
|                       |         |   | Annuler | Enregistrer |
|                       |         |   |         |             |

Si le libellé choisi existe déjà, l'utilisateur est averti pour qu'il choisisse un nouveau libellé.

Pour activer un filtre sur la liste des séjours, l'utilisateur le choisit dans l'interface au niveau du champ "Filtres".

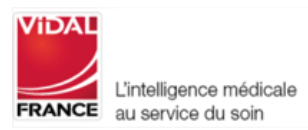

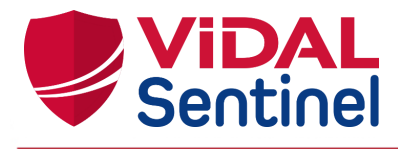

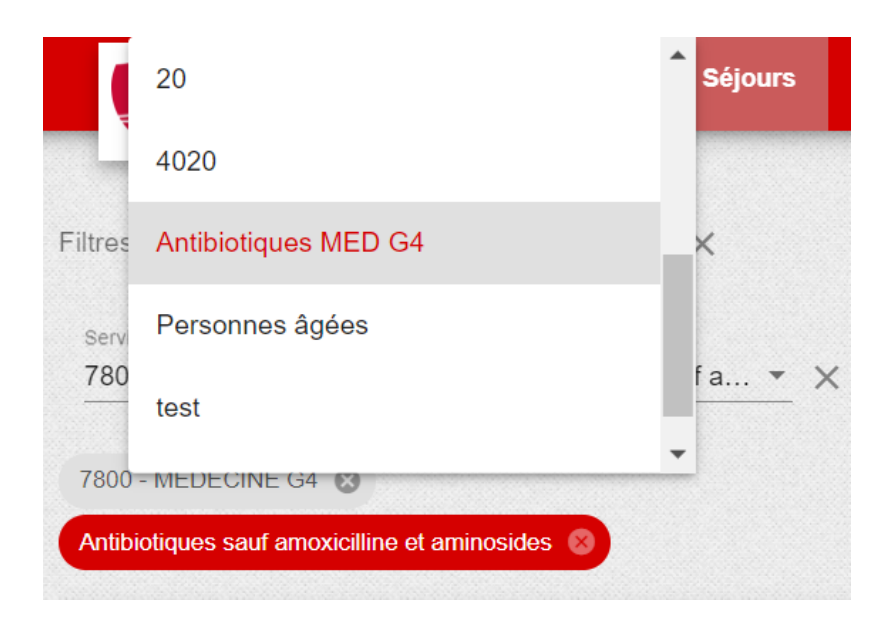

#### 2.4. Mettre à jour des scores

En cas d'interruption de problème lors du calcul du score (API de sécurisation médicamenteuse non disponibles au moment du calcul du score signalé par l'icône ) il est possible de relancer le calcul en cliquant sur l'icône

| Service          | Nom                                             | Âge    | IEP        | Date de début    | Score ∽                                           | Règles     | Acti | on       | 6 | , séjour(s) |
|------------------|-------------------------------------------------|--------|------------|------------------|---------------------------------------------------|------------|------|----------|---|-------------|
| 7800 MEDECINE G4 | MORIN Martine né(e)     LEFEBVRE     25/01/1970 | 50 ans | 10000002   | 06/10/2020 03:38 | <b>50</b><br>Dernière maj : 12/10/2020<br>07:01   | 5 règle(s) | 0    | Ê        | G | ~           |
| 7800 MEDECINE G4 | <b>BRUNET Julie</b> 25/12/1988                  | 31 ans | 10000004   | 06/10/2020 03:38 | ① <b>30</b><br>Dernière maj : 12/10/2020<br>15:38 | 3 règle(s) | O    | Ê        | C | <b>~</b>    |
| 7000 MEDEOINE OA | <b>Q</b> ELEART Jocelyne                        | E0 ana | SampE/3480 | 01/04/0010 05-50 | 10<br>Dentière mais 10/10/0000                    | 1 =>ala/a) | _    | <b>e</b> | a |             |

# 2.5. Informations détaillées d'un séjour

# 2.5.1. Liste des prescriptions actives

L'icône "Prescription" permet d'afficher une fenêtre listant les traitements actifs pris en compte lors du dernier calcul du score.

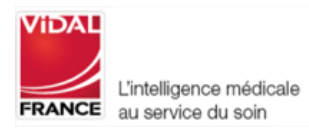

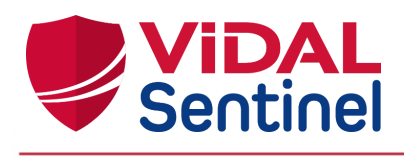

| PRESCRIPTION                                              | 'SE 🕕 🕯 | -   |            | Afficher l |
|-----------------------------------------------------------|---------|-----|------------|------------|
| Cardiologie - Angéiologie ARIXTRA 2.5MG/0.5ML INJ SRG     | 0       |     |            |            |
| Infectiologie - Parasitologie  AMOXICILLINE PAN 1G INJ FL | 0       |     |            |            |
| > METRONIDAZOLE BBM0,5% P200ML                            | 0       |     | -1.        |            |
| > VFEND 200MG CPR                                         | 0       |     | Régles     | Actio      |
| > VORICONAZOLE ACC 200MG CPR                              | 0       |     |            |            |
| Neurologie                                                |         | 022 | 8 règle(s) | 0          |
| > TEGRETOL 200MG CPR                                      | 0       |     |            |            |
| Psychiatrie                                               |         |     |            |            |
|                                                           | 0       |     |            |            |

Chaque élément de cette liste correspond à une ligne de prescription validée dans le DPI. Une fois la date de fin de prescription dépassée, la ligne disparaît et le score est recalculé automatiquement (cf <u>Analyse du</u> <u>risque : Régles et score</u>).

Un clic en dehors de cette fenêtre « Prescription » la referme.

# 2.5.2. Information "Patient" et données cliniques

Un clic sur la ligne du séjour déploie une fenêtre qui détaille les informations sur ce séjour.

La partie gauche présente les informations administratives du patient, ainsi que les données de surveillance et résultats d'examens pris en compte (poids, DFG, kaliémie, etc...) pour le calcul du score. La mention "N/A" lorsqu'aucune observation n'a été reçue pour la donnée.

| Patient                          |                                                        |  |  |  |  |  |  |  |
|----------------------------------|--------------------------------------------------------|--|--|--|--|--|--|--|
| IPP :                            | ABT/259075064                                          |  |  |  |  |  |  |  |
| Prénom :                         | Frédérick                                              |  |  |  |  |  |  |  |
| Nom de naissance :               | RANSHEIM                                               |  |  |  |  |  |  |  |
| Nom marital :                    |                                                        |  |  |  |  |  |  |  |
| Genre :                          | Masculin                                               |  |  |  |  |  |  |  |
| <ul> <li>&gt; Poids :</li> </ul> | <b>60 kg</b><br>Dernière maj: 17/12/2018 10:40         |  |  |  |  |  |  |  |
| Clairance de la créatinine :     | N/A                                                    |  |  |  |  |  |  |  |
| > DFG :                          | 25 ml/min<br>Dernière maj: 13/12/2018 10:35 (Obsolète) |  |  |  |  |  |  |  |
| > Kaliémie :                     | N/A                                                    |  |  |  |  |  |  |  |
| > INR :                          |                                                        |  |  |  |  |  |  |  |
|                                  | FRANCE au service du soin                              |  |  |  |  |  |  |  |

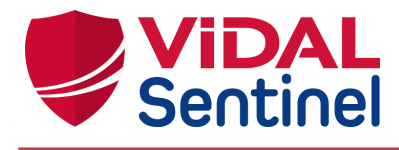

Les résultats d'examens sont issus des flux de résultats de laboratoires mis en place au sein de l'établissement. Ces résultats sont testés et mis à contribution dans le calcul du score.

Pour ce faire, les résultats doivent être normalisés et exprimés dans une unité unique par résultat de laboratoire. Une table de correspondance est alors paramétrée par l'équipe déploiement selon les informations transmises par l'établissement pour assurer le mapping entre l'unité reçue par le flux de laboratoire et l'unité exploitée par Sentinel.

Vous trouverez un tableau synthétique des résultats de laboratoires exploités par Sentinel dans les annexes de ce document.

**Important** : ces informations ne sont prises en compte que si elles sont suffisamment récentes. Leur obsolescence implique une non prise en compte dans le calcul des règles ainsi que l'ajout de la mention "(Obsolète)" accolée à l'observation.

# 2.5.3. Analyse du risque : "Règles" et score2.5.3.1. Description

La partie droite de la fenêtre affiche chacune des règles déclenchées à la réception des données ainsi que la pondération de score spécifique à cette règle.

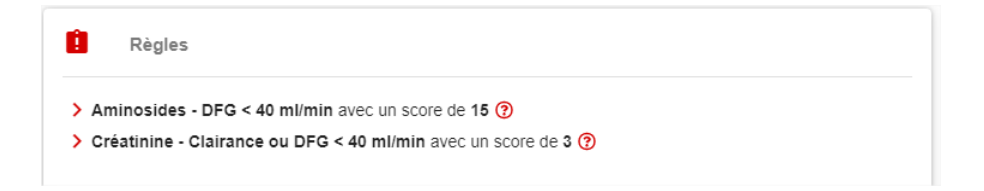

Un clic sur la ligne d'une des règles affiche une fenêtre complémentaire explicitant les données ayant participé au déclenchement de cette règle (voir annexe pour la liste complète des règles et des déclencheurs).

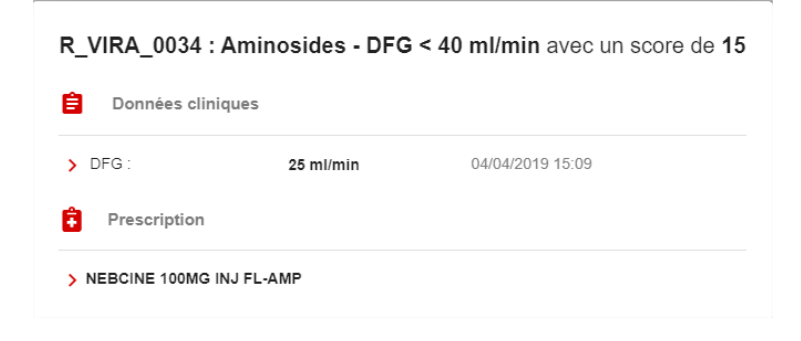

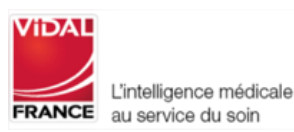

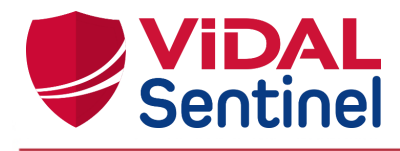

Le nombre de règles déclenchées est également visible directement sur le séjour, sans déploiement du volet de détails (seules les règles dont le score, défini par le site, est supérieur à zéro sont décomptées).

|        | <b>ViDAL</b>                                                                                                    | Services () Services                                      | éjours | Administration      | 1                |                                                   |            | ± P    | harmacien ADM | IIN |  |
|--------|----------------------------------------------------------------------------------------------------|-----------------------------------------------------------|--------|---------------------|------------------|---------------------------------------------------|------------|--------|---------------|-----|--|
| s<br>7 | Services<br>7800 • X Règles • X Score : Age : Afficher les séjours déjà vus : Afficher les séjours déjà vus : Afficher les séjours déjà vus : |                                                           |        |                     |                  |                                                   |            |        |               |     |  |
| Ĺ      | Service                                                                                                    | Nom                                                       | Âge    | IEP                 | Date de début    | Score ∽                                           | Règles     | Action | 11 séjour(s)  |     |  |
| •      | 7800 MEDECINE G4                                                                                                    | MORIN Martine né(e)     LEFEBVRE     25/01/1970           | 50 ans | 10000002            | 06/10/2020 03:38 | ① 50<br>Dernière maj : 12/10/2020<br>07:01        | 5 règle(s) | •      | Ċ             | ~   |  |
|        | 7800 MEDECINE G4                                                                                                    | <b>G</b> GAUTHIER Alain<br>28/02/1939                     | 81 ans | 10000001            | 06/10/2020 03:38 | ① <b>40</b><br>Dernière maj : 12/10/2020<br>07:01 | 4 règle(s) | •      | G             | ~   |  |
|        | 7800 MEDECINE G4                                                                                                    | <b>BONFILS Marie-</b><br>Hélène né(e) NATIF<br>21/03/1938 | 82 ans | SampE/3480<br>70002 | 06/10/2020 03:38 | ① 30<br>Dernière maj : 12/10/2020<br>07:01        | 3 règle(s) | •      | C             | ~   |  |
|        |                                                                                                    | O RDIINET Iulia                                           |        |                     |                  | ① 30                                              |            |        |               |     |  |

Le score Sentinel (= score de risque thérapeutique), affiché sur le séjour, résulte de la somme des scores attribués à chaque règle déclenchée.

| 7800 MEDECINE G4                                                                                                    | <b>BRUNET Julie</b> 25/12/1988                         | 31 ans   | 10000004 | 06/10/2020 03:3 | 38                             | 0 <b>30</b><br>Dernière maj : 12/10/2020<br>15:38                                                  | 3 règle(s)                           | 0          | Ĉ      | C          | ^ |
|----------------------------------------------------------------------------------------------------|--------------------------------------------------------|----------|----------|-----------------|--------------------------------|----------------------------------------------------------------------------------------------------|--------------------------------------|------------|--------|------------|---|
| Patient                                                                                                    |                                                        |          |          |                 | E F                            | Règles                                                                                             |                                      |            |        |            |   |
| IPP :<br>Prénom :<br>Nom de naissance :<br>Nom marital :<br>Sexe :<br>Âge :                                                         | 200000004<br>Julie<br>BRUNET<br>Féminin<br>31 ans      |          |          |                 | > Cloza<br>> Métro<br>> Antith | pine avec un score de 10 ②<br>inidazole par voie IV avec un sco<br>rrombotiques - Défibrotide/Fond | re de 10 (?)<br>aparinux - DFG incor | inu avec i | in sco | re de 10 ? |   |
| <b>B</b> Données cliniq                                                                                                    | lues                                                   |          |          |                 |                                |                                                                                                    |                                      |            |        |            |   |
| <ul> <li>&gt; Poids :</li> <li>&gt; Clairance de la cré</li> <li>&gt; DFG :</li> <li>&gt; Kaliémie :</li> <li>&gt; INR :</li> </ul> | 65 kg(Obsolète)<br>hatinine : N/A<br>N/A<br>N/A<br>N/A | 06/10/20 | 20 06:35 |                 |                                |                                                                                                    |                                      |            |        |            |   |

Ce score est recalculé automatiquement à chacun des évènements suivants :

- Réception d'une nouvelle prescription active
- ou arrivée en date de fin d'une prescription
- ou réception d'une nouvelle donnée clinique
- ou arrivée à obsolescence d'une donnée clinique.

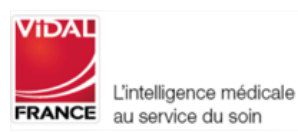

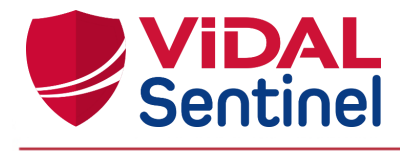

#### 2.5.3.2. Règles se déclenchant plusieurs fois

Une règle peut être amenée à se déclencher plusieurs fois si plusieurs médicaments prescrits répondent aux conditions (ex : la prescription de 2 antibiotiques déclenche deux fois la règle "Antibiotiques sauf amoxicilline et aminosides"). Dans ce cas, les deux règles sont regroupées sur une même ligne précisant l'addition du score de risque (dans l'exemple, 2 fois le score de 10).

> Antifongiques sauf amphotéricine B avec un score de 20 (2 tols acora da 10) (?)

En cliquant sur la règle, la liste des médicaments ayant entraîné le déclenchement de la règle est précisée.

| R_VIRA_0008 : Antifongiques sauf amphotéricine B avec un score de 20 (2 fois score de 10) |   |  |  |  |  |  |
|-------------------------------------------------------------------------------------------|---|--|--|--|--|--|
| Données cliniques                                                                         |   |  |  |  |  |  |
| Pas de données cliniques                                                                  |   |  |  |  |  |  |
|                                                                                           |   |  |  |  |  |  |
| Infectiologie - Parasitologie                                                             |   |  |  |  |  |  |
| > VFEND 200MG CPR                                                                         | > |  |  |  |  |  |
| > VORICONAZOLE ACC 200MG CPR                                                              | > |  |  |  |  |  |

# 2.5.3.3. Règles ayant un score à zéro

L'utilisateur peut être amené à attribuer un score à zéro à une ou plusieurs règles. Dans ce cas, les règles apparaîtront mais en gris et en italique afin d'améliorer la lisibilité de la partie concernant le déclenchement des règles.

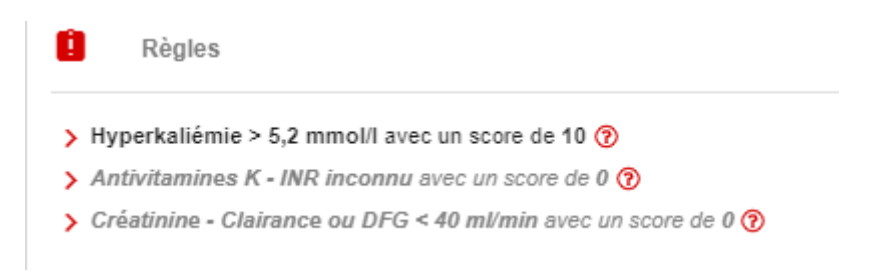

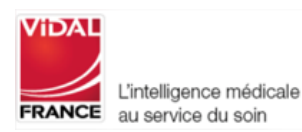

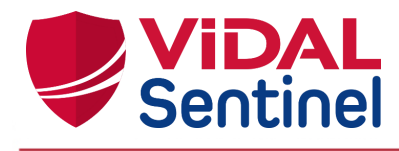

# 2.6. Signification des icônes

Situées à gauche du score, des icônes permettent de repérer facilement les séjours sur lesquels une attention spéciale doit être portée.

| (!) | Alerte score de risque thérapeutique significatif (score > 5)                                              |
|-----|----------------------------------------------------------------------------------------------------|
|     | Alerte score de risque thérapeutique intermédiaire (0 < score ≤ 5)                                         |
| 8   | Indication score dégradé (API de sécurisation médicamenteuse non disponibles au moment du calcul du score) |

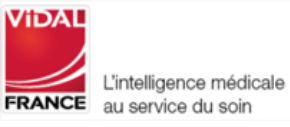

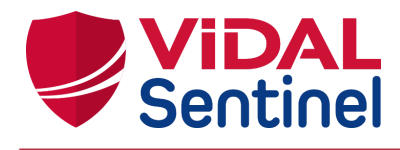

# 2.7. Paramétrer Sentinel

# 2.7.1. Le rôle de pharmacien "Administrateur"

Le rôle de pharmacien "Administrateur" (à distinguer du rôle d'administrateur système) permet à un (ou plusieurs) pharmacien(s) d'administrer les fonctionnalités "métier" de Sentinel (non impactantes sur la sécurité, l'infrastructure ou le fonctionnement technique de l'outil Sentinel).

Attention, il ne faut pas confondre la création du rôle (qui définit les droits d'accès) et la création du compte (qui définit l'utilisateur connecté) : pour toute création de compte utilisateur, se référer à la documentation Keycloak : <u>https://www.keycloak.org/documentation.html</u>

# 2.7.2. Créer le rôle de pharmacien "Administrateur"

Dans Keycloak l'administrateur système doit définir un rôle "pharmacy\_admin:rules"

| 👫 Realm Settings     | Search Q             |
|----------------------|----------------------|
| 📦 Clients            | Role Name            |
| 🗞 Client Scopes      | admin                |
| 🛢 Roles 📐            | create-realm         |
| 럳 Identity Pro. Jers | pharmacy_admin:rules |
| 🥃 User Federation    | uma_authorization    |
| Authentication       |                      |

#### Détails du rôle :

| Pharma  | acy_admin:rules   | 5 音                                                                                                    | Pharmacy_admin:       | rules 👕       |
|---------|-------------------|----------------------------------------------------------------------------------------------------|-----------------------|---------------|
| Details | Permissions 🚱 Use | ers in Role                                                                                              | Details Permissions @ | Users in Role |
|         | Role Name         | pharmacy_admin:rules                                                                                     | Permissions Enabled @ | OFF           |
|         | Description       | Donne la possibilité de paramétrer le poids des règles déclenchées en tant qu'administrateur pharmacien. |                       |               |

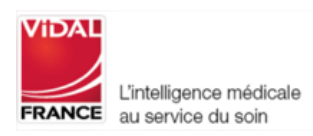

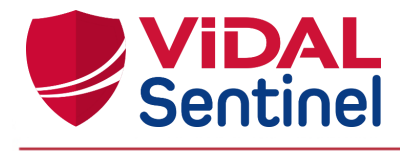

#### 2.7.3. Assigner ce rôle à un ou plusieurs pharmaciens

Le rôle de pharmacien "Administrateur" peut être assigné à un compte particulier (dans notre exemple un compte nommé "pharmacien ADMIN"), mais également à d'autres comptes (sans limite).

|                              | the second second second second second |                               |                 |                   |
|------------------------------|----------------------------------------|-------------------------------|-----------------|-------------------|
| Master ~                     | Users » pharmacien.admin               |                               |                 |                   |
| Configure                    | Pharmacien.admin 👕                     |                               |                 |                   |
| 👫 Realm Settings             | Details Attributes Credentials Ro      | le mappings Groups Consents S | Sessions        |                   |
| 🗑 Clients                    | Realm Roles Available                  | Roles Ø Assig                 | gned Roles @    | Effective Roles @ |
| 🚓 Client Scopes              | admin                                  | offli                         | ine_access      | offline_access    |
| noles                        | create-n                               | aim pna<br>uma                | a_authorization | uma_authorization |
| 🚌 Identity Providers         |                                        |                               |                 |                   |
| User Federation              | Add sele                               | cted > « Re                   | emove selected  |                   |
| Authentication               | Client Roles Select clie               | nt to view roles for client   |                 |                   |
| Manage                       | <b></b>                                |                               |                 |                   |
| 业 Groups                     |                                        |                               |                 |                   |
| 👤 Users                      |                                        |                               |                 |                   |
| <ul> <li>Sessions</li> </ul> |                                        |                               |                 |                   |
| 🛗 Events                     |                                        |                               |                 |                   |
| 团 Import                     |                                        |                               |                 |                   |
| 🛛 Export                     |                                        |                               |                 |                   |

Tout compte disposant du rôle "pharmacy\_admin:rules" verra alors dans son interface Sentinel l'onglet "Administration" et pourra modifier les paramètres associés.

#### 2.7.4. Paramétrage des scores déclenchés

Sentinel permet au pharmacien "Administrateur" la possibilité de paramétrer le score de chaque règle lors de leur déclenchement.

Sur l'interface Sentinel, à condition d'être connecté avec les droits pharmacien "Administrateur", l'onglet "Administration" permet d'accéder aux écrans de paramétrage.

|                                                | Services () S                                     | éjours | Administration      | 1                |                                                   |            | ÷               | Pharma    | cien ADMIN |
|------------------------------------------------|---------------------------------------------------|--------|---------------------|------------------|---------------------------------------------------|------------|-----------------|-----------|------------|
| Services<br>7800 - 7800 - 7800 - MEDECINE G4 @ | X Règles                                          | - ×    | Score :             |                  | Âge∶ <b>●</b>                                     | 150        | Afficher les se | ijours dé | jà vus : 🌒 |
| Service                                        | Nom                                               | Âge    | IEP                 | Date de début    | Score ∽                                           | Règles     | Action          | 11        | séjour(s)  |
| 7800 MEDECINE G4                               | MORIN Martine né(e)     LEFEBVRE     25/01/1970   | 50 ans | 10000002            | 06/10/2020 03:38 | ① 50<br>Dernière maj : 12/10/2020<br>07:01        | 5 règle(s) | •               | C'        | ~          |
| 7800 MEDECINE G4                               | G GAUTHIER Alain<br>28/02/1939                    | 81 ans | 10000001            | 06/10/2020 03:38 | • 40<br>Dernière maj : 12/10/2020<br>07:01        | 4 règle(s) | o               | C         | ~          |
| 7800 MEDECINE G4                               | ONFILS Marie-<br>Hélène né(e) NATIF<br>21/03/1938 | 82 ans | SampE/3480<br>70002 | 06/10/2020 03:38 | ① <b>30</b><br>Dernière maj : 12/10/2020<br>07:01 | 3 règle(s) | 0               | C         | ~          |
|                                                | O RDI INET Julia                                  |        |                     |                  | ① 30                                              |            |                 |           |            |

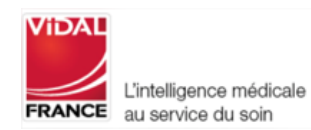

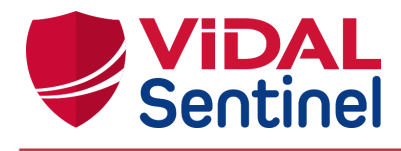

Modifiez le(s) score(s) comme souhaité et cliquez sur "enregistrer" pour valider la modification. Le recalcul des règles s'effectue en tâche de fond à nouveau sur tous les séjours (selon le nombre de séjours à recalculer, le traitement peut prendre quelques minutes pour se mettre à jour).

| VIDAL<br>Sentinel     | Services 🔇 Séjours 🌣 Administration      |                        |               | Pharmacien Admin |
|-----------------------|------------------------------------------|------------------------|---------------|------------------|
| Règles Analyse Observ | ations Commentaires Fiitres              |                        |               |                  |
|                       |                                          |                        |               | Filtrer          |
| ID                    | Libellé                                  | score Vidal            | score Hôpital |                  |
| R_VIRA_0073           | AINS + IPP - Patient < 65 ans sans risqu | e de lésion gastrodi10 | 10            |                  |
| R_VIRA_0060           | AINS - Age ≿ 75 ans                      | 10                     | 10            |                  |
| R_VIRA_0013           | Allopurinol - DFG < 60 ml/min            | 15                     | 15            |                  |
| R_VIRA_0012           | Allopurinol - DFG inconnu                | 10                     | 10            |                  |
| R_VIRA_0041           | Allopurinol - DFG ≥ 60 ml/min            | 5                      | 5             |                  |
| R_VIRA_0034           | Aminosides - DFG < 40 ml/min             | 15                     | 15            |                  |
|                       |                                          |                        |               | 1 – 6 of 70 < >  |

# 2.7.5. Paramétrage des délais d'obsolescence des observations

Sentinel permet au pharmacien "Administrateur" la possibilité de paramétrer les délais d'obsolescence des observations.

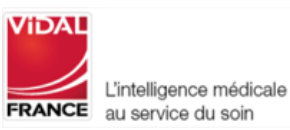

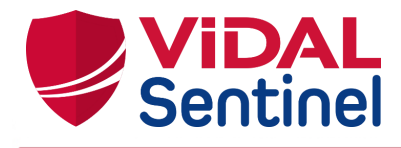

| Services © Séjours & Administration              |                   | 🛓 Pharmacien Admin |
|--------------------------------------------------|-------------------|--------------------|
| Règles Analyse Observations Commentaires Filtres |                   |                    |
|                                                  |                   | Filtrer            |
| Observation                                      | Durée de validité |                    |
| Poids                                            | 120 heures        |                    |
| Clairance de la créatinine                       | 120 heures        |                    |
| DFG                                              | 120 heures        |                    |
| Natrémie                                         | 96 heures         |                    |
| Kaliémie                                         | 96 heures         |                    |
| Calcémie corrigée                                | 168 heures        |                    |
|                                                  |                   | 1-6019             |

Modifiez les durées de validité des résultats des observations (issus des données cliniques ou de résultats de laboratoires) comme souhaité et cliquez sur "enregistrer" pour valider la modification. Au prochain évènement sur un séjour, le recalcul des règles tiendra compte de ces nouveaux délais d'obsolescence.

# 2.7.6. Accès aux commentaires

L'utilisateur administrateur pourra retrouver tous les commentaires saisis par les utilisateurs dans la partie "Administration". Le bouton "copier dans le presse papier" permet à l'administrateur de copier directement tout le texte issu des commentaires pour le faire suivre si nécessaire aux équipes VIDAL.

| VIDAL<br>Section                                                                                                    | Administration |                                | Pharmacien Admin           |
|----------------------------------------------------------------------------------------------------|----------------|--------------------------------|----------------------------|
|                                                                                                    |                |                                |                            |
| Règles Analyse Observations Commentaires                                                                                            | Filtres        |                                |                            |
| Profilie: Pharmacien Admin<br>Date: 28/06/2022 16:55:35<br>Message: manque règle calciparine + DFG > 30<br>Version: v2.0.0-SNAPSHOT |                |                                |                            |
|                                                                                                    |                |                                |                            |
|                                                                                                    |                |                                |                            |
|                                                                                                    |                |                                |                            |
|                                                                                                    |                |                                |                            |
|                                                                                                    |                |                                |                            |
|                                                                                                    |                | Copier dans le presse-papier   | Supprimer les commentaires |
|                                                                                                    |                | VIDAL Sentinel v2.0.0-snapshot |                            |

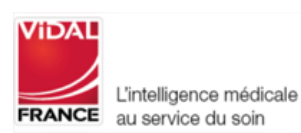

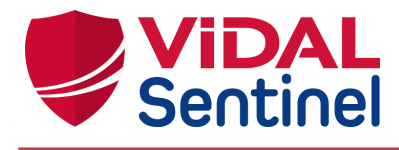

La fonction "supprimer les commentaires" supprime les commentaires de manière définitive.

#### 2.7.7. Administration des filtres ou favoris

Dans l'onglet "Administration" / "Filtres", le pharmacien "Administrateur" peut modifier, supprimer ou créer des filtres.

| Règles Analyse Observations   | Options Commentaires Filtres                                                                                                    |         |
|-------------------------------|----------------------------------------------------------------------------------------------------|---------|
|                               |                                                                                                    | Filtrer |
| Nom 1                         | Paramètres                                                                                                    |         |
| 01 - PNEUMOLOGIE - score > 40 | Services         ×         Règles         ×         Score :         40         Åge :           0         150         •         •         •         •         •         •         •         •         •         •         •         •         •         •         •         •         •         •         •         •         •         •         •         •         •         •         •         •         •         •         •         •         •         •         •         •         •         •         •         •         •         •         •         •         •         •         •         •         •         •         •         •         •         •         •         •         •         •         •         •         •         •         •         •         •         •         •         •         •         •         •         •         •         •         •         •         •         •         •         •         •         •         •         •         •         •         •         •         •         •         •         •         •         •         •         • </td <td>• • /</td> | • • /   |
| 02 - AINS                     | Services         ×         AllNS + IPP - Patient < ×         ×         Score :         Åge :           0         150                                                                                                    |         |
| 03 - Age >70 - score >50      | Services         X         Règles         X         Score :         Go         Áge :           70         150                                                                                                    | • • /   |

Accès à la modification des paramètres et le libellé du filtre.

Enregistrement des modifications

Suppression du filtre

B

#### 3. Installation, maintenance, informations techniques

Seul le personnel de la société VIDAL est autorisé à modifier et réparer les produits de la société VIDAL.

Les actions de maintenance simple telles que redémarrer VIDAL Sentinel peuvent être réalisées par l'administrateur système / service informatique conformément aux documentations techniques support.

L'installation, le premier démarrage et la désinstallation nécessitent l'intervention du personnel support technique VIDAL et/ou de l'établissement. L'utilisation n'est possible qu'après validation de l'installation et du bon fonctionnement par le personnel compétent. Les prérequis techniques, les informations destinées à

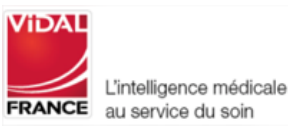

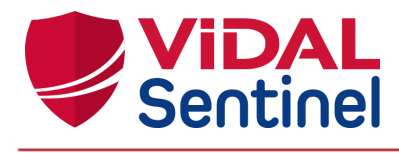

l'installation et la maintenance de VIDAL Sentinel sont détaillées dans les documentations d'exploitation transmises au personnel des services locaux de gestion du système d'information.

Si vous rencontrez un dysfonctionnement prévenez votre administrateur informatique local. S'il n'est pas possible d'identifier ou d'éliminer la cause, contactez le support technique VIDAL.

support-tech@vidal.fr 08 26 96 78 67

#### 3.1. Description de l'étiquetage

L'étiquette du produit est disponible au niveau du menu de gestion de session en cliquant sur la rubrique "Version".

| ViDA                                                                                                    | Services                                                                              | ③ Séjours |         |     |               |         |     | ± 1 | ean-Claude NOUREDDIN                         |
|----------------------------------------------------------------------------------------------------|---------------------------------------------------------------------------------------|-----------|---------|-----|---------------|---------|-----|-----|----------------------------------------------|
| Services<br>100                                                                                                    | • X Règles                                                                            | • ×       | Score . |     | Age e         |         | 150 | 0   | Manuel Utilisateur<br>Envoyer un commentaire |
| 100 - EXPLORATION FO                                                                                                    | ONCTIONNELLE                                                                          |           |         |     |               |         | 1   | 0   | Version                                      |
| Service                                                                                                    | Nom                                                                                   |           | Age     | IEP | Date de début | Score ~ |     | U   | Se déconnecter                               |
| Base de donne<br>Version : 2021.6.24<br>Date : 2023-07-04<br>Base de données : 2<br>Règles : 2023.07.0<br>VIDAL France<br>21/23 rue Camille I<br>F - 92130 Issy-les-?<br>C VIDAL Senti | ées VIDAL<br>75-1.2<br>(2023-07-04T08:39:0<br>Desmoulins<br>Moulineaux<br>nel V1.26.2 | 01Z)      |         |     | Fermer        | *       |     |     |                                              |
| mboles utilis                                                                                                    | és :                                                                                  |           |         |     |               |         |     |     |                                              |
| Fa                                                                                                    | bricant                                                                               |           |         |     |               |         |     |     |                                              |

Ce manuel utilisateur est disponible électroniquement, néanmoins un exemplaire au format papier pourra vous être adressé sur demande auprès de notre service support VIDAL dans un délai de 7 jours.

Apposition du premier marquage CE : 2020

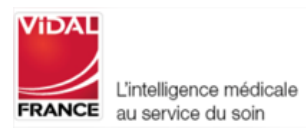

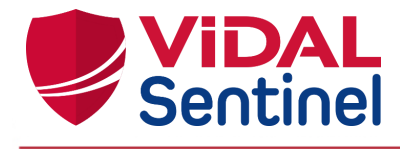

#### 4. Annexes

# 4.1. Liste des règles déclenchées

Nombre de règles actives : 138

| RÈGLES Sentinel                                                           | Score<br>par<br>défaut                 | Version du moteur de<br>règles |
|---------------------------------------------------------------------------|----------------------------------------|--------------------------------|
| R_VIRA_0001 : Antivitamines K - INR > 4                                   | 0                                      |                                |
| R_VIRA_0002 : Antivitamines K - INR inconnu                               | 0                                      |                                |
| R_VIRA_0003 : Danaparoïde - DFG inconnu                                   | 10                                     |                                |
| R_VIRA_0004 : Antithrombotiques - Enzymes                                 | 10                                     |                                |
| R_VIRA_0005 : Antibiotiques sauf amoxicilline et aminosides               | 10                                     |                                |
| R_VIRA_0006 : Amoxicilline par voie injectable                            | 10                                     |                                |
| R_VIRA_0007 : Aminosides - DFG inconnu                                    | 10                                     |                                |
| R_VIRA_0008 : Antifongiques sauf amphotéricine B                          | 10                                     |                                |
| R_VIRA_0009 : Métronidazole par voie IV                                   |                                        | supprimée en 1.0.8             |
| R_VIRA_0010 : Antituberculeux                                             | 10                                     |                                |
| R_VIRA_0011 : Antiviraux                                                  | 10                                     |                                |
| R_VIRA_0012 : Allopurinol - DFG inconnu                                   | 10                                     |                                |
| R_VIRA_0013 : Allopurinol - DFG < 60 ml/min                               | 15                                     |                                |
| R_VIRA_0014 : Colchicine - DFG inconnu                                    | 10                                     |                                |
| R_VIRA_0015 : Colchicine - DFG < 60 ml/min                                | 15                                     |                                |
| R_VIRA_0016 : Dantrolène par voie IV                                      | 10                                     |                                |
| R_VIRA_0017 : Epoétines                                                   | 10                                     |                                |
| R_VIRA_0018 : Kétamine                                                    | 10                                     |                                |
| R_VIRA_0019 : Fentanyl par voie injectable                                | 10                                     |                                |
| R_VIRA_0020 : Fentanyl par voie buccale ou nasale                         | 10                                     |                                |
| R_VIRA_0021 : Antiépileptiques inducteurs enzymatiques                    | 10                                     |                                |
| R_VIRA_0022 : Potassium chlorure par voie IV - DFG inconnu                |                                        | supprimée en 1.0.11            |
| R_VIRA_0023 : Sulfonate de polystyrène 10                                 |                                        |                                |
| R_VIRA_0024 : Immunosuppresseurs                                          | 10                                     |                                |
| <pre> ¿VIRA_0025 : Antinéoplasiques 10 </pre>                             |                                        |                                |
| R_VIRA_0026 : Lithium - Absence DFG                                       | im - Absence DFG 10                    |                                |
| R_VIRA_0027 : Clozapine                                                   | /IRA_0027 : Clozapine supprimée en 1.0 |                                |
| R_VIRA_0028 : Théophylline                                                | 10                                     |                                |
| R_VIRA_0029 : Anticoagulants oraux directs - DFG inconnu                  | 10                                     |                                |
| R_VIRA_0030 : Antalgiques de palier III par voie injectable - DFG inconnu |                                        | supprimée en 1.0.11            |

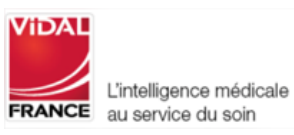

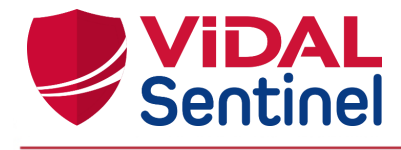

| R_VIRA_0031 : Antithrombotiques - Défibrotide/Fondaparinux - DFG inconnu      | 10 |                     |
|-------------------------------------------------------------------------------|----|---------------------|
| R_VIRA_0032 : Amphotéricine B                                                 | 10 |                     |
| R_VIRA_0033 : Danaparoïde - DFG < 40 ml/min                                   | 15 |                     |
| R_VIRA_0034 : Aminosides - DFG < 40 ml/min                                    | 15 |                     |
| R_VIRA_0035 : Potassium chlorure par voie IV - DFG < 40 ml/min                |    | supprimée en 1.0.11 |
| R_VIRA_0036 : Lithium - DFG < 60 ml/min                                       | 15 |                     |
| R_VIRA_0037 : Anticoagulants oraux directs - DFG < 40 ml/min                  | 15 |                     |
| R_VIRA_0038 : Antalgiques de palier III par voie injectable - DFG < 40 ml/min |    | supprimée en 1.0.11 |
| R_VIRA_0039 : Antithrombotiques - Défibrotide/Fondaparinux - DFG < 40         | 15 |                     |
| ml/min                                                                        | 15 |                     |
| R_VIRA_0040 : Antivitamine K - INR < 4                                        | 0  |                     |
| R_VIRA_0041 : Allopurinol - DFG > 60 ml/min                                   | 5  |                     |
| R_VIRA_0042 : Colchicine - DFG > 60 ml/min                                    | 5  |                     |
| R_VIRA_0043 : Danaparoïde - DFG > 40 ml/min                                   | 5  |                     |
| R_VIRA_0044 : Aminosides - DFG > 40 ml/min                                    | 5  |                     |
| R_VIRA_0045 : Potassium chlorure par voie IV - DFG > 40 ml/min                |    | supprimée en 1.0.11 |
| R_VIRA_0046 : Lithium - DFG > 60 ml/min                                       | 5  |                     |
| R_VIRA_0047 : Anticoagulants oraux directs - DFG > 40 ml/min                  | 5  |                     |
| R_VIRA_0048 : Antalgiques de palier III par voie injectable - DFG > 40 ml/min |    | supprimée en 1.0.11 |
| R_VIRA_0049 : Antithrombotiques - Défibrotide / Fondaparinux - DFG > 40       |    |                     |
| ml/min                                                                        | 5  |                     |
| R_VIRA_0050 : INR > 4                                                         | 15 |                     |
| R_VIRA_0051 : Créatinine - Clairance ou DFG < 40 ml/min                       | 0  |                     |
| R_VIRA_0052 : Hypokaliémie < 3,2 mmol/l                                       | 10 |                     |
| R_VIRA_0053 : Hyperkaliémie > 5,2 mmol/l                                      |    |                     |
| $R_VIRA_0054$ : Anticholinergiques - Age $\geq$ 75 ans                        |    | supprimée en 1.0.11 |
| R_VIRA_0055 : Sulfamides hypoglycémiants - Age ≥ 75 ans                       | 0  |                     |
| R_VIRA_0056 : Benzodiazépine + anticoagulant oral - Age ≥ 75 ans              | 0  |                     |
| R_VIRA_0057 : Dosage d'aminoside ou de vancomycine                            | 10 |                     |
| R_VIRA_0058 : Dosage de la digoxine                                           | 10 |                     |
| R_VIRA_0059 : Dosage de la carbamazépine                                      | 10 |                     |
| R_VIRA_0060 : AINS - Age ≥ 75 ans                                             | 10 |                     |
| $R_VIRA_0061$ : Benzodiazépines et appar. 1/2 vie > 10 h - Age ≥ 75 ans       |    | supprimée en 1.0.8  |
| R_VIRA_0062 : Clozapine - Neutrophiles < 1 500/mm3                            | 15 |                     |
| R_VIRA_0063 : Digoxine                                                        | 10 |                     |
| R_VIRA_0064 : Dosage du lithium                                               | 10 |                     |
| R_VIRA_0065 : Gliptines - DFG < 50 ml/min                                     | 10 |                     |
| R_VIRA_0066 : Gliptines - DFG inconnu                                         | 10 |                     |

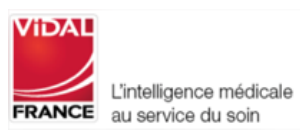

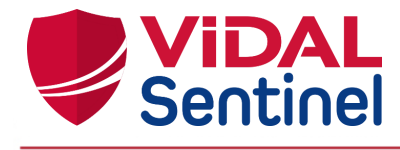

| R_VIRA_IAM NV4 : Interaction Médicamenteuse Contre indiquée de Niveau 4           | 10 |                       |
|-----------------------------------------------------------------------------------|----|-----------------------|
| R_VIRA_0069 : Metformine - 30 ml/min ≤ DFG < 60 ml/min                            | 10 | à partir de la 1.0.8  |
| R_VIRA_0070 : Benzodiazépines et appar. 1/2 vie ≥ 20 h - Age ≥ 75 ans             | 10 | à partir de la 1.0.8  |
| R_VIRA_0071 : Metformine - DFG ≤ 30 ml/min                                        | 15 | à partir de la 1.0.8  |
| R_VIRA_0072 : Metformine - DFG inconnu                                            | 10 | à partir de la 1.0.8  |
| R_VIRA_0073 : AINS + IPP - Patient < 65 ans sans risque de lésion gastroduodénale | 10 | à partir de la 1.0.8  |
| R_VIRA_0074 : Antibiotiques - Poids ≥ 100 kg                                      | 10 | à partir de la 1.0.8  |
| R_VIRA_0075 : Bêta-lactamines                                                     | 0  | à partir de la 1.0.11 |
| R_VIRA_0076 : HBPM - 30 ml/min ≤ DFG < 60 ml/min                                  | 10 | à partir de la 1.0.11 |
| R_VIRA_0077 : HBPM - DFG inconnu                                                  | 10 | à partir de la 1.0.11 |
| $R_VIRA_0078$ : HBPM - DFG $\leq$ 30 ml/min                                       | 15 | à partir de la 1.0.11 |
| R_VIRA_0079 : HBPM - Poids ≥ 100 kg                                               | 10 | à partir de la 1.0.11 |
| R_VIRA_0080 : HBPM - Plaquettes < 100 000 /mm3                                    | 15 | à partir de la 1.0.11 |
| R_VIRA_0081 : Isoniazide sans vitamine B6                                         | 0  | à partir de la 1.0.11 |
| R_VIRA_0082 : Clozapine - 1 500/mm3 ≤ PNN < 2 000/mm3                             | 10 | à partir de la 1.0.11 |
| R_VIRA_0083 : Clozapine - PNN inconnu                                             | 10 | à partir de la 1.0.11 |
| R_VIRA_0084 : Immunosuppresseur sans prévention de la pneumocystose               | 0  | à partir de la 1.0.11 |
| R_VIRA_0085 : Diurétiques hypokaliémiants + hypokaliémie - Age ≥ 75 ans           | 10 | à partir de la 1.0.11 |
| R_VIRA_0086 : Méthotrexate per os sans acide folique ou folinique                 | 0  | à partir de la 1.0.11 |
| R_VIRA_0087 : Morphinique sans laxatif                                            | 0  | à partir de la 1.0.11 |
| R_VIRA_0088 : Hyperkaliémiant (hors KCl injectable) - Hyperkaliémie               | 10 | à partir de la 1.0.11 |
| R_VIRA_0089 : Hyperkaliémiant (hors KCl injectable) - Kaliémie inconnue           | 0  | à partir de la 1.0.11 |
| R_VIRA_0090 : Vasoconstricteur par voie orale - Grossesse                         | 15 | à partir de la 1.0.11 |
| R_VIRA_0091 : Diurétique – Grossesse                                              | 15 | à partir de la 1.0.11 |
| R_VIRA_0092 : Médicaments foetotoxiques - Grossesse                               | 15 | à partir de la 1.0.11 |
| R_VIRA_0093 : Médicaments à risque d'effet néonatal - Grossesse                   | 15 | à partir de la 1.0.11 |
| R_VIRA_0094 : Anticholinergiques (Per os, injectable, patch) - Age ≥ 75 ans       | 10 | à partir de la 1.0.11 |
| R_VIRA_0095 : Agranulocytose                                                      | 15 | à partir de la 1.0.11 |
| R_VIRA_0096 : Antirétroviraux                                                     | 10 | à partir de la 1.0.11 |
| R_VIRA_0097 : Opioïdes LP sans interdose                                          | 0  | à partir de la 1.0.11 |
| R_VIRA_0098 : Potassium chlorure injectable - Hyperkaliémie / Never Events        | 20 | à partir de la 1.0.11 |
| R_VIRA_0099 : Potassium chlorure injectable - Kaliémie normale / Never<br>Events  | 15 | à partir de la 1.0.11 |
| R_VIRA_0100 : Potassium chlorure injectable - Kaliémie inconnue / Never<br>Events | 15 | à partir de la 1.0.11 |
| R_VIRA_0101 : Hypercalcémie corrigée > 2,55 mmol/l                                | 10 | à partir de la 1.0.13 |

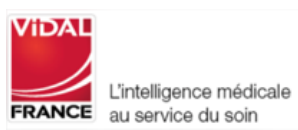

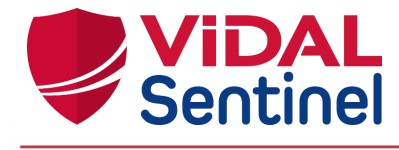

≤ 10 g/dl

≥ 12 g/dl

| R_VIRA_0102 : Hypocalcémie corrigée < 2,1 mmol/l                                      | 10 | à partir de la 1.0.13 |
|---------------------------------------------------------------------------------------|----|-----------------------|
| R_VIRA_0103 : Hypernatrémie > 145 mmol/l                                              | 10 | à partir de la 1.0.13 |
| R_VIRA_0104 : Hyponatrémie < 135 mmol/l                                               | 10 | à partir de la 1.0.13 |
| R_VIRA_0105 : ISRS - Natrémie < 135 mmol/l                                            | 10 | à partir de la 1.0.13 |
| R_VIRA_0106 : AOD + héparine                                                          | 15 | à partir de la 1.0.13 |
| R_VIRA_0107 : Supplémentation potassique - Kaliémie inconnue                          | 5  | à partir de la 1.0.13 |
| R_VIRA_0108 : Sulfonate de polystyrène - Kaliémie inconnue                            | 10 | à partir de la 1.0.13 |
| R_VIRA_0109 : Supplémentation en phosphore - Age < 18 ans                             | 10 | à partir de la 1.0.13 |
| R_VIRA_0110 : Clonidine - Age < 18 ans                                                | 10 | à partir de la 1.0.13 |
| R_VIRA_0111 : Dompéridone - Age < 12 ans                                              | 10 | à partir de la 1.0.13 |
| R_VIRA_0112 : Diosmectite - Age < 2 ans                                               | 10 | à partir de la 1.0.13 |
| R_VIRA_0113 : Dexmédétomidine - Age < 18 ans                                          | 10 | à partir de la 1.0.13 |
| R_VIRA_0114 : Cyclines - Age < 8 ans                                                  | 10 | à partir de la 1.0.13 |
| R_VIRA_0115 : Codéine - Age < 12 ans                                                  | 10 | à partir de la 1.0.13 |
| R_VIRA_0116 : Néfopam - Age < 15 ans                                                  | 10 | à partir de la 1.0.13 |
| R_VIRA_0117 : Morphiniques palier III - Age < 18 ans                                  | 10 | à partir de la 1.0.13 |
| _VIRA_0118 : Supplémentation en fer sans époétine - DFG < 60 ml/min et Hb<br>g/dl     |    | à partir de la 1.0.13 |
| R_VIRA_0119 : Supplémentation en fer avec époétine - DFG < 60 ml/min et Hb<br>.2 g/dl |    | à partir de la 1.0.13 |
| R_VIRA_0120 : Epoétine sans supplémentation en fer - DFG < 60 ml/min                  | 10 | à partir de la 1.0.13 |
| R_VIRA_0121 : Présence d'éthanol per os - Age < 6 ans                                 | 10 | à partir de la 1.0.13 |
| R_VIRA_0122 : Neuroleptiques - Age < 18 ans                                           | 10 | à partir de la 1.0.13 |
| R_VIRA_0123 : Antidépresseurs - Age < 18 ans                                          | 10 | à partir de la 1.0.13 |
| R_VIRA_0124 : Diurétiques avec hyponatrémie                                           | 10 | à partir de la 1.0.13 |
| R_VIRA_0125 : Substances allongeant le QT - Hypokaliémie                              | 15 | à partir de la 1.0.13 |
| R_VIRA_0126 : Substances allongeant le QT - Hypocalcémie corrigée                     | 15 | à partir de la 1.0.13 |
| R_VIRA_0127 : Dosage d'un aminoside                                                   | 10 | à partir de la 1.0.13 |

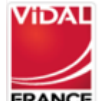

à partir de la 1.0.13

à partir de la 1.0.13

à partir de la 1.0.13

10

15

15

R\_VIRA\_0129 : Vasoconstricteur par voie orale - UF-Obstétrique

R\_VIRA\_0128 : Dosage de la vancomycine

R\_VIRA\_0130 : Diurétique - UF-Obstétrique

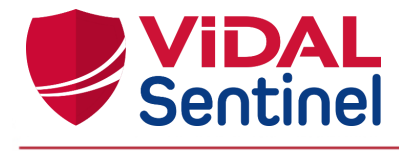

| R_VIRA_0131 : Médicaments foetotoxiques - UF-Obstétrique                      | 15 | à partir de la 1.0.13 |
|-------------------------------------------------------------------------------|----|-----------------------|
| R_VIRA_0132 : Médicaments à risque d'effet néonatal - UF-Obstétrique          | 15 | à partir de la 1.0.13 |
| R_VIRA_0133 : Substances allongeant le QT - Hypomagnésémie                    | 15 | à partir de la 1.0.13 |
| R_VIRA_0135 : Glinides - Age >= 75 ans                                        | 10 | 1.0.15                |
| R_VIRA_0138 : Bêta-2 stimulants d'action prolongée sans corticoïdes inhalés - |    |                       |
| Age < 18 ans                                                                  | 10 | 1.0.15                |
| R_VIRA_0139 : Corticoïdes inhalés sans bêta-2 stimulants d'action brève - Age |    |                       |
| < 18 ans                                                                      | 10 | 1.0.15                |
| R_VIRA_0140 : Digoxine - Hyperkaliémie                                        | 15 | 1.0.15                |
| R_VIRA_0141 : Digoxine - Hypokaliémie                                         | 15 | 1.0.15                |
| R_VIRA_0142 : Inhibiteurs de la 5 alpha-réductase - Age >= 75 ans             | 10 | 1.0.15                |
| R_VIRA_0143 : Inhibiteurs calciques bradycardisants - Age >= 75 ans           | 10 | 1.0.15                |
| R_VIRA_0152 : Potassium chlorure injectable - Hypokaliémie / Never events     | 10 | 1.0.15                |
| R_VIRA_0156 : Aciclovir dans l'herpès cutanéomuqueux - Age < 6 ans            | 5  | 1.0.15                |
| R_VIRA_0157 : Prégabaline - DFG inconnue                                      | 10 | 1.0.15                |
| R_VIRA_0158 : Prégabaline - DFG < 15 ml/min                                   | 15 | 1.0.15                |
| R_VIRA_0159 : Prégabaline - 15 ml/min ≤ DFG < 30 ml/min                       | 10 | 1.0.15                |
| R_VIRA_0160 : Prégabaline - 30 ml/min ≤ DFG < 60 ml/min                       |    | 1.0.15                |
| R_VIRA_0161 : Gabapentine - DFG inconnue                                      | 10 | 1.0.15                |
| R_VIRA_0162 : Gabapentine - DFG < 15 ml/min                                   | 15 | 1.0.15                |
| R_VIRA_0163 : Gabapentine - 15 ml/min ≤ DFG < 60 ml/min                       | 5  | 1.0.15                |

# Rappel des observations et résultats de laboratoires participant aux calculs de scores dans Sentinel

| Libellé du résultat<br>de laboratoires /<br>observations | Unité utilisée pour<br>tester les règles | Durée de validité<br>par défaut | Affichage dans les<br>données cliniques | Participe au<br>déclenchement<br>d'une règle |
|----------------------------------------------------------|------------------------------------------|---------------------------------|-----------------------------------------|----------------------------------------------|
| Poids                                                    | kg                                       | 120h                            | Х                                       | Х                                            |
| Clairance de<br>Créatinine                               | ml/min                                   | 120h                            | Х                                       | Х                                            |
| DFG                                                      | ml/min                                   | 120h                            | Х                                       | Х                                            |

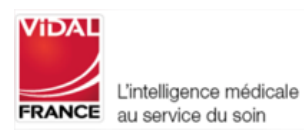

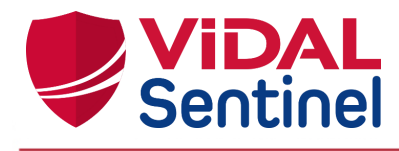

| Natrémie                   | mmol/l         | 96h  | Х | Х |
|----------------------------|----------------|------|---|---|
| Kaliémie                   | mmol/l         | 96h  | Х | Х |
| Calcémie corrigée          | mmol/l         | 168h | х | Х |
| Magnésémie                 | mmol/l         | 168h | Х | Х |
| INR                        | (pas d'unités) | 96h  | х | Х |
| Hémoglobine                | g/dl           | 96h  | Х | Х |
| Neutrophile                | /mm3           | 96h  | Х | Х |
| Plaquettes                 | /mm3           | 96h  | Х | Х |
| Dosage de<br>Carbamazépine | (pas d'unités) | 120h |   | х |
| Dosage de<br>Digoxine      | (pas d'unités) | 120h |   | Х |
| Dosage<br>d'Amikacine      | (pas d'unités) | 120h |   | Х |
| Dosage de<br>Vancomycine   | (pas d'unités) | 120h |   | Х |
| Dosage de de<br>Lithium    | (pas d'unités) | 120h |   | Х |
| Dosage de<br>Gentamicine   | (pas d'unités) | 120h |   | Х |
| Dosage de<br>Tobramycine   | (pas d'unités) | 120h |   | Х |
| BetaHCG                    | (pas d'unités) | 120h |   | Х |

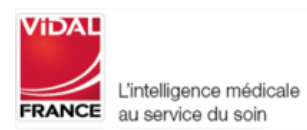